# User manual

(Onvif Rtsp Server)

HAPPYTIME SOFTWARE CO., LIMITED

## Declaration

All rights reserved. No part of this publication may be excerpted, reproduced, translated, annotated or edited, in any form or by any means, without the prior written permission of the copyright owner.

Since the product version upgrade or other reasons, this manual will subsequently be updated. Unless otherwise agreed, this manual only as a guide, this manual all statements, information, recommendations do not constitute any express or implied warranties.

www.happytimesoft.com

# Table of Contents

| Chapter 1 ONVIF SERVER                                   | 2  |
|----------------------------------------------------------|----|
| 1.1 Configuration                                        | 2  |
| 1.1.1 Configuration Templates                            | 2  |
| 1.1.2 Configuring Node Description                       | 4  |
| 1.2 Configuration file                                   | 10 |
| 1.3 Compatibility test                                   | 10 |
| 1.4 ONVIF features                                       | 13 |
| 1.5 ONVIF Version                                        | 16 |
| 1.6 Supports multiple channels                           | 17 |
| 1.7 Modify RTSP stream address                           | 19 |
| Chapter 2 RTSP SERVER                                    | 21 |
| 2.1 Introduction                                         | 21 |
| 2.2 Key features                                         | 21 |
| 2.3 Function chart                                       | 22 |
| 2.4 Configuration                                        | 23 |
| 2.4.1 Configuration Templates                            |    |
| 2.5 Configuring Node Description                         |    |
| 2.5.1 System parameters                                  |    |
| 2.5.2 http_notify                                        |    |
| 2.5.3 User node                                          |    |
| 2.5.4 Output node                                        |    |
| 2.5.5 Proxy node                                         |    |
| 2.5.6 Pusher node                                        |    |
| 2.5.7 Backchannel node                                   |    |
| 2.6 Data pusher                                          |    |
| 2.7 RTSP over HTTP                                       | 36 |
| 2.8 RTSP over Websocket                                  |    |
| 2.9 RTP Multicast                                        |    |
| 2.10 Audio back channel                                  | 40 |
| 2.10.1 RTSP Require- Tag                                 |    |
| 2.10.2 Connection setup for a bi- directional connection | 41 |
| 2.10.3 Example                                           |    |
| 2.11 Multiple capture devices support                    | 44 |
| 2.12 Capture application window                          | 45 |
| 2.13 Support URL parameters                              | 46 |
| 2.14 Support SRTP                                        |    |
| 2.14.1 SRTP for publishing                               |    |
| 2.14.2 SRTP for playback                                 |    |
| Chapter 3 Run ONVIF RTSP Server                          | 50 |

## Chapter 1 ONVIF SERVER

Onvif server uses default configuration file onvif.cfg.

## **1.1 Configuration**

## **1.1.1 Configuration Templates**

```
<?xml version="1.0" encoding="utf-8"?>
<config>
    <server_ip></server_ip>
    <http enable>1</http enable>
    <http_port>8000</http_port>
    <https_enable>1</https_enable>
    <https_port>8443</https_port>
    <cert_file>ssl.ca</cert_file>
    <key_file>ssl.key</key_file>
    <http_max_users>16</http_max_users>
    <ipv6 enable>1</ipv6 enable>
    (need_auth) < /need_auth)
    <log_enable>1</log_enable>
    <\!\!log\_level>\!1<\!\!/log\_level>
    <information>
        <Manufacturer>Happytimesoft</Manufacturer>
        <Model>IPCamera</Model>
        <FirmwareVersion>2.4</FirmwareVersion>
        <SerialNumber>123456</SerialNumber>
        <HardwareId>1.0</HardwareId>
    </information>
    <user>
        <username>admin</username>
        <password>admin</password>
        <userlevel>Administrator</userlevel>
    </user>
    <profile>
        <video_source>
```

<width>1280</width>

<height>720</height>

</video\_source>

<video\_encoder>

 $\langle width \rangle 1280 \langle /width \rangle$ 

<height>720</height>

<quality>4</quality>

<session\_timeout>10</session\_timeout>

<framerate>25</framerate>

<encoding\_interval>1</encoding\_interval>

<bitrate\_limit>2048</bitrate\_limit>

<encoding>H264</encoding>

<h264>

<gov\_length>25</gov\_length>

<h264\_profile>Main</h264\_profile>

</h264>

</video\_encoder>

<audio\_source></audio\_source>

<audio\_encoder>

 $<\!\!\text{session\_timeout}\!>\!\!10\!<\!\!/\text{session\_timeout}\!>$ 

<sample\_rate>8</sample\_rate>

<bitrate>64</bitrate>

<encoding>G711</encoding>

</audio\_encoder>

<stream\_uri append\_params="0"></stream\_uri>

</profile>

<scope>onvif://www.onvif.org/location/country/china</scope>

<scope>onvif://www.onvif.org/name/IP-Camera</scope>

<scope>onvif://www.onvif.org/hardware/HI3518C</scope>

<event>

<renew\_interval>60</renew\_interval>

<simulate\_enable>1</simulate\_enable>

</event>

</config>

## 1.1.2 Configuring Node Description

#### <server\_ip>

Specify the IP address of the onvif server, if not specified, the onvif server will listen to all network interfaces.

#### <http\_enable>

Indicates whether enable http server, O-disable, 1-enable.

#### <http\_port>

Specify the http server port, providing onvif web service on this port, the default is 8000.

**Note:** On Linux systems, ports below 1024 are reserved by the system and require root privileges to be used.

#### <https\_enable>

Indicates whether enable https server, O-disable, 1-enable.

#### <https\_port>

Specify the https server port, providing onvif web service on this port, the default is 8443.

**Note:** On Linux systems, ports below 1024 are reserved by the system and require root privileges to be used.

#### <cert\_file>

If HTTPS is enabled, specify the SSL certificate file.

#### <key\_file>

If HTTPS is enabled, specify the SSL key file.

Note: The certificate file ssl.ca and key file ssl.key provided by default are self signed local hosts certificates, only for testing purposes (browsers may pop up untrusted certificate warnings), and cannot be used in formal deployment environments.

#### <http\_max\_users>

Maximum supported HTTP clients numbers, if both HTTP and HTTPS are enabled, they can support 2 \* http\_max\_users connections in total.

#### <ipv6\_enable>

Indicates whether IPv6 is enabled, O-disable, 1-enable.

Note: If the device does not specify a server ip in **<server\_ip>** and the **<ipv6\_enable>** is 1, and the device has an IPv6 address, the client can connect to the device through the IPv6 address.

#### <need\_auth>

Indicates whether authentication is required, 0 don't require, 1 require.

#### <log\_enable>

Indicates whether logging is enabled, O-disable, 1-enable.

#### <log\_level>

The log level: TRACE 0

DEBUG 1 INFO 2 WARN 3 ERROR 4 FATAL 5

<information> : Config the ONVIF device basic information
<Manufacturer>

The manufactor of the device.

#### <Model>

The device model.

#### <FirmwareVersion>

The firmware version of the device.

#### <SerialNumber>

The serial number of the device.

#### <HardwareId>

The hardware ID of the device.

<user> : Contains a list of the onvif users, it can configure multiple nodes <username>

Username string

#### <password>

Password string

#### <userlevel>

User level string, the following values can be configured:

Administrator Operator User Anonymous

<profile> : A media profile maps a video and audio source to a video and audio encoder configurations. It can configure multiple nodes.

Currently, a maximum of 8-10 profiles are supported, because too many profiles will result in too large GetProfiles response messages.

<video\_source> : If the media profile contains video, the video source
configuration

#### <width>

The video source width.

<height>

The video source height.

Note : If the video sources of two profiles are of the same size, it is considered that they are using the same video source. Otherwise, it is considered that they are using two different video sources.

<video\_encoder>: If the media profile contains video, the video encoder
configuration

## <width>

Encoded video width.

#### <height>

Encoded video height.

#### <quality>

Relative value for the video quantizers and the quality of the video.

A high value within supported quality range means higher quality.

#### <session\_timeout>

The rtsp session timeout for the related video stream.

#### <framerate>

Maximum output framerate in fps.

#### <encoding\_interval>

Interval at which images are encoded and transmitted. (A value of 1 means that every frame is encoded, a value of 2 means that every 2nd frame is encoded ...).

#### <bitrate\_limit>

The maximum output bitrate in kbps.

#### <encoding>

Used video codec, either JPEG, MPEG4, H264 or H265.

#### <h264>: Configure H.264 related parameters

#### <gov\_length>

Group of Video frames length. Determines typically the interval in which the I-Frames will be coded. An entry of 1 indicates I-Frames are continuously generated. An entry of 2 indicates that every 2nd image is an I-Frame, and 3 only every 3rd frame, etc. The frames in between are coded as P or B Frames.

#### <h264\_profile>

The H.264 profile, either Baseline, Main, Extended or High.

#### <h265>: Configure H.265 related parameters

#### <gov\_length>

Group of Video frames length. Determines typically the interval in which the I-Frames will be coded. An entry of 1 indicates I-Frames are continuously generated. An entry of 2 indicates that every 2nd image is an I-Frame, and 3 only every 3rd frame, etc. The frames in between are coded as P or B Frames.

#### <h265\_profile>

The H.265 profile, either Main or Main10.

#### <mpeg4>: Configure MPEG4 related parameters

#### <gov\_length>

Determines the interval in which the I-Frames will be coded. An entry of 1 indicates I-Frames are continuously generated. An entry of 2 indicates that every 2nd image is an I-Frame, and 3 only every 3rd frame, etc. The frames in between are coded as P or B Frames.

#### <mpeg4\_profile>

The Mpeg4 profile, either simple profile (SP) or advanced simple profile (ASP).

<audio\_source> : If the media profile contains audio, the audio source
configuration

<audio\_encoder>:If the media profile contains audio, the audio encoder
configuration

#### <session\_timeout>

The rtsp session timeout for the related audio stream.

#### <sample\_rate>

The output sample rate in kHz.

#### <bitrate>

The output bitrate in kbps.

#### <encoding>

Audio codec used for encoding the audio input (either G711, G726 or AAC).

stream\_uri append\_params="0">

The RTSP stream address of the profile, if not specify, the default is: rtsp://ip:port/test.mp4

The **append\_params** attribute specifies whether to append audio and video encoding parameters to the end of the rtsp stream. If the stream\_uri attribute does not specify an rtsp stream address, the default rtsp stream address will append audio and video encoding parameters regardless of whether append\_params

is 0 or 1. The format of the appended parameters is as follows:

&params=value

The supported params are as follows:

t, transmission mode, taking the value of unicast to represent unicast or multicast to represent multicast.

p, transmission protocol, value udp, tcp, rtsp, http.

ve, video encoding, value JPEG, MP4V-ES, H264, H265.

w, video width.

h, video height.

ae, audio encoding, value PCMU, G726, MP4A-LATM (AAC).

sr, audio sample rate.

For example:

rtsp://127.0.0.1/test.mp4&t=unicast&p=udp&ve=H264&w=1280&h=720&ae=PCMU& sr=8000

Indicates UDP unicast mode, video encoding is H264, video resolution is 1280\*720, audio encoding is PCMU, sampling rate is 8K.

#### <scope>

Contains a list of URI definining the device scopes.

All ONVIF defined scope URIs have the following format:

onvif://www.onvif.org/<path>

A device may have other scope URIs. These URIs are not restricted to ONVIF defined scopes.

A device shall include at least one fixed entry (defined by the device vendor) of the profile, hardware and name categories respectively in the scopes list. A device may include any other additional scope attributes in the scopes list.

A device might include an arbitrary number of scopes in its scope list. This

implies that one unit might for example define several different location scopes.
A probe is matched against all scopes in the list.

<event> : Event Configuration parameters

#### <renew\_interval>

Event renew interval.

The onvif client subscribes or creates an event polling point. If the renew or pullmessage request is not called within the renew\_interval interval, the onvif server will delete the subscription or event polling point.

#### <simulate\_enable>

Specifies whether to generate simulation event, O-disable, 1-enable.

#### **1.2 Configuration file**

When running onvif rtsp server for the first time, use the default configuration file onvif.cfg, which sets 2 profiles.

When stop onvif rtsp server, it writes the runtime configuration into the onvifrun.cfg file, and the configuration in the onvifrun.cfg file will be load at the next time it runs.

If you modify the default configuration file onvif.cfg, you should stop the onvif rtsp server first, then delete the runtime configuration file onvifrun.cfg, and run onvif rtsp server again to make the default configuration effective.

## **1.3 Compatibility test**

ONVIF SERVER PROFILE T passed the compatibility test version. Windows version download from:

https://www.happytimesoft.com/downloads/happytime-onvif-rtsp-server-profilet.zip

Linux version download from:

https://www.happytimesoft.com/downloads/happytime-onvif-rtsp-server-profilet.tar.gz

Follow the steps below to perform compatibility testing.

1. Modify the ONVIF SERVER configuration file onvif.cfg and specify the <need auth> value as 1.

2. Modify the RTSP SERVER configuration file rtsp.cfg and specify the <need\_auth> value as 1.

3. If there is an onvif runtime configuration file onvifrun.cfg, delete the runtime configuration file onvifrun.cfg.

4. Run the onvifrtspserver server.

5. Run the ONVIF Device Test Tool.

Note: ONVIF RTSP SERVER and test tools should run on different computers.

6. Click "Discover Devices" button, as the following:

ONVIF Device Test Tool - 192.168.1.200

| File    | Help               |                  |             |         |          |              |
|---------|--------------------|------------------|-------------|---------|----------|--------------|
| Discove | Management         | Conformance Test | Diagnostics | Debug   |          |              |
|         |                    |                  |             |         |          |              |
| NIC:    | 192.168.1.50 (W    | LAN)             |             |         |          | ~            |
|         | Use Hardware       | e Notation       |             |         |          |              |
| 🗹 En    | able search option | s                |             |         |          |              |
| Scopes  | 8:                 |                  |             |         |          |              |
|         |                    |                  |             |         |          | ~            |
|         |                    |                  |             |         |          |              |
|         |                    |                  |             |         |          | $\sim$       |
|         |                    |                  | Discover    | Devices |          |              |
|         |                    | 1                | Discovert   | Devices | 1        |              |
| IP      |                    | UUID             |             |         | Hardware | Manufacturer |
|         |                    |                  |             |         |          |              |

7. Switch to "Management" tab, select "Events" tab, then click "Get" button, as the following:

| ONVIF Device Test Too       | ıl - 192.168.3.100                                                                              | -        |          | ×      |
|-----------------------------|-------------------------------------------------------------------------------------------------|----------|----------|--------|
| File Help                   |                                                                                                 |          |          |        |
| Discovery Management Con    | formance Test Diagnostics Debug                                                                 |          |          |        |
| Timeouts                    | 20000                                                                                           |          |          |        |
| Message Timeout (ms):       | 3000                                                                                            |          |          |        |
| Reboot Timeout (ms):        | 30000                                                                                           |          |          |        |
| Time Between Tests (ms):    | 0                                                                                               |          |          |        |
| Operation Delay (ms):       | 1000                                                                                            |          |          |        |
| Time Between Requests (ms): | 0                                                                                               |          |          |        |
| Environment                 |                                                                                                 |          |          |        |
| UNS IPV4: 10.1.1.1          |                                                                                                 |          |          |        |
| NTP IPv4: 10.1.1.1          | IPv6: 2001:1:1:1:                                                                               |          |          |        |
| GW IPv4: 10.1.1.1           | IPv6: 2001:1:1:1:                                                                               |          |          |        |
| Multicast Address Range     |                                                                                                 |          |          |        |
|                             |                                                                                                 |          |          |        |
| IPv4 Min: 239.0.00          | Max: 239.255.255                                                                                |          |          |        |
| IPv6 Min: #15:0:0:0:0:0:80  | JUU:U Max: H15:U:U:U:0:000:U                                                                    |          |          |        |
| Miscellaneous               |                                                                                                 |          |          |        |
| Security PTZ Events I,      | /O Recording QuickInstall Credential Identifier Values Access Control Settings Operator Actions |          |          |        |
| First event topic:          | Ins1:Device/Trigger/DigitalInput                                                                |          |          | ~      |
| Topic namespaces:           | tns1="http://www.onvif.org/ver10/topics"                                                        |          |          | $\sim$ |
|                             |                                                                                                 |          |          |        |
|                             |                                                                                                 |          |          | ~      |
| Second event topic:         | ths ::Device/ Ingger/Digitalinput Event topic to be used as filter in Event test of             | ases. Ca | an be se | lected |
| Second topic namespaces:    | tns1="http://www.onvif.org/ver10/topics"                                                        |          |          | ^      |
|                             |                                                                                                 |          |          | ~      |
|                             | Show only property events                                                                       |          | Get      |        |
| Subscription Timeout (s):   | 60                                                                                              |          |          | _      |
|                             |                                                                                                 |          |          |        |
|                             |                                                                                                 |          |          |        |
|                             |                                                                                                 |          |          |        |
|                             |                                                                                                 |          |          |        |
|                             |                                                                                                 |          |          |        |

8. select "Recording" tab, then click "Get" button, as the following:

| ONIV/E Device Test Tool - 192 168 3 100                                                                              | _ |          | ×   |
|----------------------------------------------------------------------------------------------------|---|----------|-----|
|                                                                                                    |   |          | ~   |
| Discovery Management Conformance Test Diagonatics Debug                                                              |   |          |     |
| Timeouts                                                                                                    |   |          |     |
| Message Timeout (ms): 30000                                                                                          |   |          |     |
| Reboot Timeout (ms): 30000                                                                                           |   |          |     |
| Time Between Tests (ms): 0                                                                                           |   |          |     |
| Operation Delay (ms): 1000                                                                                           |   |          |     |
| Time Between Requests (ms): 0                                                                                        |   |          |     |
| Environment                                                                                                    |   |          |     |
| DNS IPv4: 10.1.1.1 IPv6: 2001:1:1:1:                                                                                 |   |          |     |
| NTP IPv4: 10.1.1.1 IPv6: 2001:1:1:1:                                                                                 |   |          |     |
| GW IPv4: 10.1.1.1 IPv6: 2001:1:1:1:                                                                                  |   |          |     |
| Multicast Address Range                                                                                              |   |          |     |
| Use multicast address range                                                                                          |   |          |     |
| IPv4 Min: 239.0.0.0 Max: 239.255.255.255                                                                             |   |          |     |
| IPv6 Min: #f15:0:0:0:0:0:8000:0 Max: #f15:0:0:0:0:8000:0                                                             |   |          |     |
| Miscellaneous                                                                                                    |   |          |     |
| Security PTZ Events I/O Recording QuickInstall Credential Identifier Values Access Control Settings Operator Actions |   |          |     |
| Recording for tests:                                                                                                 |   |          |     |
| Timera it for patting rate its (a): 10                                                                               |   |          |     |
|                                                                                                    |   |          | _   |
| Metadata Hiter:                                                                                                    |   |          |     |
|                                                                                                    |   |          |     |
|                                                                                                    |   | Validate |     |
|                                                                                                    |   |          | - 1 |
| Retention Time (duration): P1D                                                                                       |   |          |     |
|                                                                                                    |   |          |     |
|                                                                                                    |   |          |     |
|                                                                                                    |   |          |     |
|                                                                                                    |   |          |     |
|                                                                                                    |   |          |     |
|                                                                                                    |   |          |     |

9. Switch to "Conformance Test" tab, click "Start Conformance Test"

#### button:

| ONVIF Device Test Tool -                                                                                                    | 192.168.1.200                                            | -    |       | × |
|----------------------------------------------------------------------------------------------------|----------------------------------------------------------|------|-------|---|
| File Help                                                                                                    |                                                          |      |       |   |
| Discovery Management Conform                                                                                                  | ance Test Diagnostics Debug                              |      |       |   |
| Responsible Member                                                                                                    |                                                          |      |       |   |
| * Member Name:                                                                                                    | Happytimesoft                                            |      |       |   |
| * Member Address:                                                                                                    | shenzhen,china                                           |      | Clear |   |
| Device Under Test Information                                                                                                 |                                                          |      |       |   |
| * Product Name:                                                                                                    | Happytime onvif server * Product Type: Product Type (oth | er): |       |   |
| Brand:                                                                                                    | Happytimesoft                                            |      |       |   |
| Model:                                                                                                    | IPCamera Access Control Management System                |      |       |   |
| Other Information:                                                                                                    | Encoder V                                                |      | Clear | · |
| Technical support Information Te<br>• Technical support website URL:<br>Technical support e-mail:<br>Technical support phone: | http://www.happytimesoft.com                             |      |       |   |
| * General international support ma                                                                                            | illing address: Regional support contact address:        |      |       |   |
| support@happytimesott.com                                                                                                    | ~ v                                                      | <    | Clear |   |
| Start Conformance Test                                                                                                    |                                                          |      |       |   |

## **1.4 ONVIF features**

| Feature        |                          |                              |  |
|----------------|--------------------------|------------------------------|--|
| Security       | WS-Username Token        |                              |  |
|                | Digest                   |                              |  |
| Discovery      | BYE Message              |                              |  |
|                | Types                    | tds:Device                   |  |
|                |                          | dn:Network Video Transmitter |  |
| Device Service | Capabilities             | GetCapabilities              |  |
|                |                          | GetService                   |  |
|                | Network                  | Zero Configuration           |  |
|                |                          | NTP                          |  |
|                |                          | Dynamic DNS                  |  |
|                |                          | IP Filter                    |  |
|                |                          | HTTPS                        |  |
|                | System                   | System Logging               |  |
|                |                          | HTTP System Logging          |  |
|                |                          | HTTP Firmware Upgrade        |  |
|                |                          | HTTP Support Information     |  |
|                |                          | HTTP System Backup           |  |
|                | Security                 | Default Access Policy        |  |
|                |                          | Maximum Users                |  |
|                |                          | Remote User Handling         |  |
|                |                          | Maximum Username Length      |  |
|                |                          | Maximum Password Length      |  |
|                | I/O                      | Relay outputs                |  |
| Event Service  | WS Basic Notification    |                              |  |
|                | Message Content Filter   | ONVIF Message Content Filter |  |
|                |                          | Dialect                      |  |
|                | Get Service Capabilities | MaxPullPoints capability     |  |
|                | Pull-Point Notification  |                              |  |
| Media Service  | Video                    | JPEG                         |  |
|                |                          | H.264                        |  |
|                |                          | MPEG4                        |  |
|                | Audio                    | G.711                        |  |
|                |                          | G.726                        |  |
|                |                          | AAC                          |  |

The onvif server supports the onvif features listed in the following table:

|                | Audio Output         | G.711                      |
|----------------|----------------------|----------------------------|
|                |                      | AAC                        |
|                | Real-time Streaming  | RTP/UDP                    |
|                |                      | RTP/RTSP/HTTP              |
|                |                      | RTP/RTSP/TCP               |
|                |                      | RTP-Multicast/UDP          |
|                | Snapshot URI         |                            |
| Media2 Service | Video                | H.265                      |
|                |                      | H.264                      |
|                | Audio                | G.711                      |
|                |                      | AAC                        |
|                | Audio outputs        | G.711                      |
|                |                      | AAC                        |
|                | Real-time Streaming  | RTP/UDP                    |
|                |                      | RTP/RTSP/HTTP              |
|                |                      | RTP/RTSP/TCP               |
|                |                      | RTP-Multicast/UDP          |
|                | RTSP WebSocket       |                            |
|                | Snapshot URI         |                            |
|                | Video Source Mode    |                            |
|                | OSD                  |                            |
|                | Analytics            |                            |
|                | Metadata             |                            |
|                | Media2 Events        | Media/ProfileChanged       |
|                |                      | Media/ConfigurationChanged |
| PTZ Service    | Absolute move        | Pan/Tilt movement          |
|                |                      | Zoom movement              |
|                | Relative move        | Pan/Tilt movement          |
|                |                      | Zoom movement              |
|                | Continuous move      | Pan/Tilt movement          |
|                |                      | Zoom movement              |
|                | Presets              |                            |
|                | Home position        | Configuration              |
|                | Auxiliary operations |                            |
|                | Speed                | Speed for Pan/Tilt         |
|                |                      | Speed for Zoom             |
|                | Move Status          |                            |

|                           | Status Position               |                             |
|---------------------------|-------------------------------|-----------------------------|
|                           | Get Compatible Configurations |                             |
| Device IO Service         | Relay outputs                 | Bistable Mode               |
|                           |                               | MonoStable Mode             |
|                           | Digital Inputs                | Digital Input Options       |
| Imaging Service           | IrCutfilter Configuration     |                             |
|                           | Tampering Events              | Image Too Blurry            |
|                           |                               | Image Too Dark              |
|                           |                               | Image Too Bright            |
|                           |                               | Global Scene Change         |
|                           | Motion Alarm                  |                             |
|                           | Focus Control                 |                             |
| Analytics Service         | Rule Engine                   | Rule Options                |
|                           |                               | Motion Region Detector Rule |
|                           | Analytics Modules             | Analytics Module Options    |
| Recording Control Service | Dynamic Recordings            |                             |
|                           | Dynamic Tracks                |                             |
|                           | Audio Recording               |                             |
|                           | Recording Options             |                             |
|                           | tns1:RecordingCofig/DeleteTrc |                             |
|                           | kData                         |                             |
|                           | Metadata Recording            |                             |
|                           | Encoding                      | JPEG                        |
|                           |                               | H264                        |
|                           |                               | MPEG4                       |
| Recording Search Service  | Metadata Search               |                             |
|                           | PTZ Position Search           |                             |
| Door Control Service      | Door Entity                   | Access Door                 |
|                           |                               | Lock Door                   |
|                           |                               | Double Lock Door            |
|                           |                               | Block Door                  |
|                           |                               | Lock Down Door              |
|                           |                               | Lock Open Door              |
|                           |                               | Door Monitor                |
|                           |                               | Double Lock Monitor         |
|                           |                               | Alarm                       |
|                           |                               | Tamper                      |

|                        |                              | Fault                       |
|------------------------|------------------------------|-----------------------------|
|                        | Door Control Events          |                             |
|                        | Door Management              |                             |
|                        | Client Supplied Token        |                             |
| Access Control Service | Area Entity                  |                             |
|                        | Access Point Entity          | Enable/Disable Access Point |
|                        |                              | Duress                      |
|                        |                              | Access Taken                |
|                        |                              | Anonymous Access            |
|                        | Access Point Management      |                             |
|                        | Area Management              |                             |
|                        | Access Control Events        |                             |
| Replay Service         | RTP/RTSP/TCP                 |                             |
| Receiver Service       |                              |                             |
| Credential Service     | Credential Validity          |                             |
|                        | Credential Access Profile    |                             |
|                        | Validity                     |                             |
|                        | pt:Card                      |                             |
|                        | pt:PIN                       |                             |
|                        | pt:Fingerprint               |                             |
|                        | Reset Antipassback Violation |                             |
|                        | Client Supplied Token        |                             |
|                        | Whitelist                    |                             |
|                        | Blacklist                    |                             |
|                        | Validity Supports Time Value |                             |
| Access Rules Service   | Multiple Schedules Access    |                             |
|                        | Client Supplied Token        |                             |
| Schedule Service       |                              |                             |
| Thermal Service        |                              |                             |

## **1.5 ONVIF Version**

The onvif server implements the following ONVIF service:

| ONVIF Service | Prefix | Url                                    | version |
|---------------|--------|----------------------------------------|---------|
| device        | tds    | http://www.onvif.org/ver10/device/wsdl | 23.06   |
| event         | tev    | http://www.onvif.org/ver10/events/wsdl | 22.06   |
| media         | trt    | http://www.onvif.org/ver10/media/wsdl  | 21.12   |
| media 2       | tr2    | http://www.onvif.org/ver20/media/wsdl  | 23.06   |

| ptz               | tptz | http://www.onvif.org/ver20/ptz/wsdl           | 22.12 |
|-------------------|------|-----------------------------------------------|-------|
| image             | timg | http://www.onvif.org/ver20/imaging/wsdl       | 22.06 |
| analytics         | tan  | http://www.onvif.org/ver20/analytics/wsdl     | 22.06 |
| recording control | trc  | http://www.onvif.org/ver10/recording/wsdl     | 23.06 |
| search            | tse  | http://www.onvif.org/ver10/search/wsdl        | 22.06 |
| replay            | trp  | http://www.onvif.org/ver10/replay/wsdl        | 21.12 |
| access control    | tac  | http://www.onvif.org/ver10/accesscontrol/wsdl | 21.06 |
| door control      | tdc  | http://www.onvif.org/ver10/doorcontrol/wsdl   | 21.06 |
| device IO         | tmd  | http://www.onvif.org/ver10/deviceIO/wsdl      | 22.06 |
| thermal           | tth  | http://www.onvif.org/ver10/thermal/wsdl       | 22.06 |
| credential        | tcr  | http://www.onvif.org/ver10/credential/wsdl    | 21.06 |
| access rules      | tar  | http://www.onvif.org/ver10/accessrules/wsdl   | 19.06 |
| schedule          | tsc  | http://www.onvif.org/ver10/schedule/wsdl      | 18.12 |
| receiver          | trv  | http://www.onvif.org/ver10/receiver/wsdl      | 21.12 |
| provisioning      | tpv  | http://www.onvif.org/ver10/provisioning/wsdl  | 18.12 |
|                   |      |                                               |       |
|                   |      |                                               |       |
|                   |      |                                               |       |

## **1.6 Supports multiple channels**

The onvif server supports multi channel. Each <profile> tag represents a channel in the configuration file.

The default configuration file supports 2 channels, you can add <profile> tag to support more channels.

Note : If <video\_source>.width and <video\_source>.height of multiple <profile> tags are the same, it is considered that they are using the same video source, example:

```
<profile>
```

```
<video_source>
<width>1280</width>
<height>720</height>
</video_source>
....
</profile>
<profile>
<video_source>
```

-<width>1280</width> <height>720</height>

```
</video_source>
....
</profile>
```

The onvif device manager will show the profiles as the following:

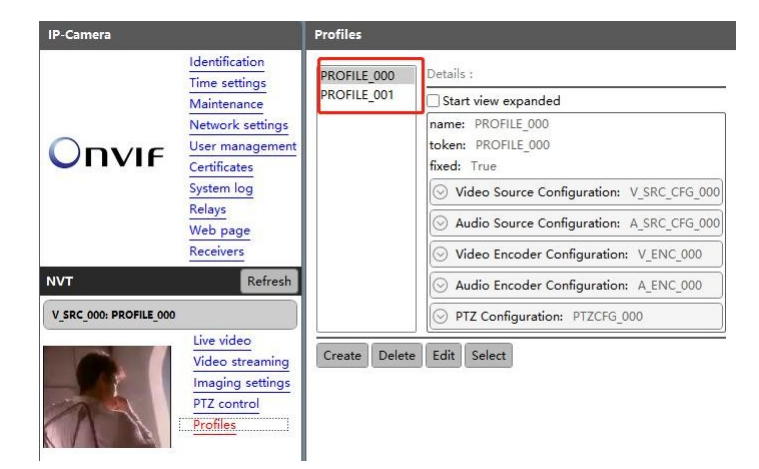

If <video\_source>.width and <video\_source>.height of multiple <profile> tags are not the same, it is considered that they are using different video sources, example:

```
<profile>
<profile>
<video_source>
<proverside</proverside</proverside</proverside</pre>

<
```

```
<profile>
```

```
<video_source>
<width>640</width>
<height>480</height>
</video_source>
....
```

```
</profile>
```

The onvif device manager will show the profiles as the following:

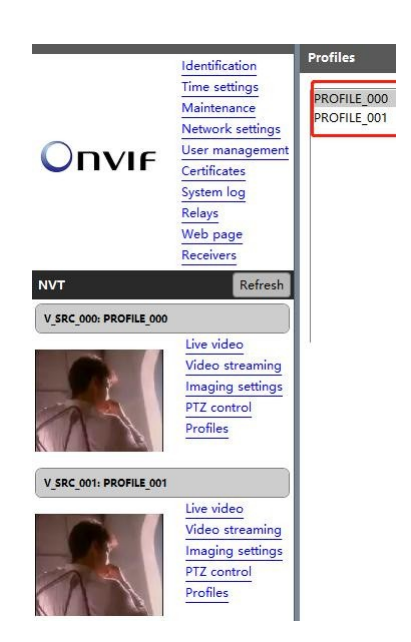

## 1.7 Modify RTSP stream address

If the value of <stream\_uri> in the <profile> tag in the onvif server configuration file is not modified, the RTSP stream address provided by the onvif server by default is rtsp://ip:port/test.mp4, and the user can modify the <stream\_uri> in <profile> tag to specify the rtsp stream address provided by the onvif server. such as:

```
<profile>
```

```
...
<stream_uri>rtsp://192.168.3.27/live</stream_uri>
</profile>
```

## Chapter 2 RTSP SERVER

#### 2.1 Introduction

Happytime RTSP Server is a complete RTSP server application. It can stream audio and video files in various formats.

It can also stream video from camera, living screen and application windows, stream audio from audio device.

It can stream H265, H264, MP4, MJPEG video stream and G711, G722, G726, AAC, OPUS audio stream.

These streams can be received/played by standards-compliant RTSP/RTP media clients.

It supports rtsp proxy function.

- It supports audio back channel function.
- It supports rtsp over http function.
- It supports rtsp over https function.
- It supports rtp multicast function.
- Support for data pusher function.

Enjoying multimedia content from your computer can be a pleasant way for you to spend your free time. However, sometimes you might need to access it from various locations, such as a different computer or a handheld device, Happytime RTSP Server, that can help you achieve quick and efficient results.

## 2.2 Key features

The server can transmit multiple streams concurrently

It can stream audio and video files in various formats

It can stream audio from audio device

- It can stream video from camera and living screen
- It can stream video from application windows
- It can stream H265, H264, MP4, MJPEG video stream
- It can stream G711, G722, G726, AAC, OPUS audio stream
- It supports rtsp over http function
- It supports rtsp over https function
- It supports rtsp over websocket function
- It supports rtp multicast function

It supports data pusher function

It supports RTSP proxy function, as the following:

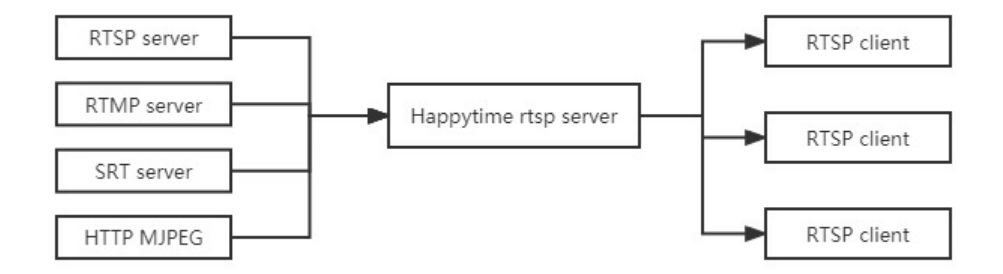

It supports audio backchannel.

Happytime rtsp server complies with onvif audio backchannel specification, please refer to the link below for specification details:

https://happytimesoft.com/knowledge/audio-back-channel.html

It supports audio and video playback.

Happytime rtsp server complies with onvif audio and video playback specification, please refer to the link below for specification details:

https://happytimesoft.com/knowledge/audio-video-playback.html

## 2.3 Function chart

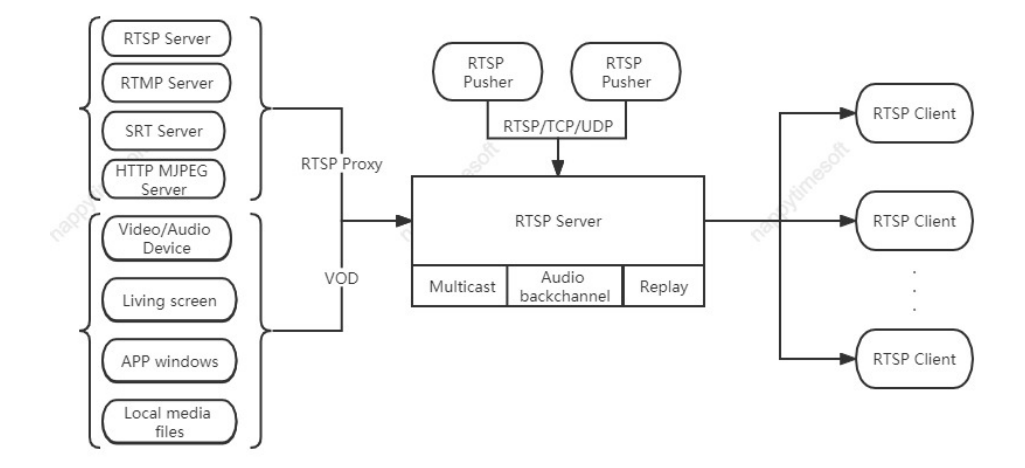

## **2.4 Configuration**

## 2.4.1 Configuration Templates

<?xml version="1.0" encoding="utf-8"?>

<config>

<serverip></serverip> <serverport>554</serverport> <loop nums>1</loop nums> <multicast>0</multicast> <udp\_base\_port>22000</udp\_base\_port> <metadata>1</metadata> <rtsp\_over\_http>1</rtsp\_over\_http>  $<http_port>8080</http_port>$  $< rtsp\_over\_https>1 < / rtsp\_over\_https>$ <https\_port>443</https\_port> <cert file>ssl.ca</cert file> <key\_file>ssl.key</key\_file> <ipv6\_enable>1</ipv6\_enable>  $(need_auth) < /need_auth)$ <log\_enable>1</log\_enable> <log\_level>1</log\_level>

<http\_notify>

<on\_connect></on\_connect>
<on\_play></on\_play>
<on\_publish></on\_publish>
<on\_done></on\_done>
<notify\_method></notify\_method>
</http\_notify>

<user>

<username>admin</username> <password>admin</password> </user> <output>

<url>screenlive</url>

<video>

 $<\!\!\operatorname{codec}\!\!>\!\!\operatorname{H264}\!<\!\!/\!\operatorname{codec}\!\!>$ 

<width></width>

<height></height>

<framerate></framerate>

</bitrate></bitrate>

</video>

<audio>

 $\verb|<codec>G711U</codec>|$ 

<samplerate>8000</samplerate>

 $<\!\!\mathrm{channels}\!\!>\!\!1<\!\!/\mathrm{channels}\!>$ 

</bitrate></bitrate>

</audio>

</output>

<proxy>

<suffix>proxy</suffix>

 $\langle url \rangle \langle /url \rangle$ 

<user></user>

 $\langle pass \rangle \langle /pass \rangle$ 

<transfer>TCP</transfer>

<ondemand>0</ondemand>

<output>

<video>

 $<\!\!\operatorname{codec}\!\!>\!\!\operatorname{H264}\!<\!\!/\!\operatorname{codec}\!\!>$ 

<width></width>

<height></height>

<framerate></framerate>

<bitrate></bitrate>

 $\langle /video \rangle$ 

<audio>

<codec>AAC</codec>

<samplerate></samplerate>

 $<\!\!channels\!\!>\!\!<\!\!/channels\!\!>$ 

<bitrate></bitrate>

</audio>

</output>

</proxy>

<pusher>

<suffix>pusher</suffix>

<video>

 $<\!\!\operatorname{codec}\!\!\!>\!\!\operatorname{H264}\!<\!\!/\!\operatorname{codec}\!\!>$ 

</video>

<audio>

<codec>G711U</codec>

<samplerate>8000</samplerate>

<channels>1</channels>

</audio>

<transfer>

<mode>RTSP</mode>

 $<\!\!\mathrm{ip}\!>\!\!<\!\!/\mathrm{ip}\!>$ 

<vport>50001</vport>

<aport>50002</aport>

</transfer>

<output>

<video>

 $<\!\!\mathrm{codec}\!\!>\!\!<\!\!/\mathrm{codec}\!\!>$ 

<width></width>

<height></height>

<framerate></framerate>

<bitrate></bitrate>

</video>

<audio>

<codec></codec>

 $<\!\! samplerate \!\!> \!\!<\!\!/ samplerate \!\!>$ 

< channels > </ channels >

</bitrate></bitrate>

```
</audio>
</output>
</pusher>
<backchannel>
<codec>G711U</codec>
<samplerate>8000</samplerate>
<channels>1</channels>
</backchannel>
```

</config>

## 2.5 Configuring Node Description

## 2.5.1 System parameters

#### <serverip>

Specify the IP address of the RTSP server, if not specified, the rtsp server will listen to all network interfaces.

#### <serverport>

Specify the RTSP server port, the default is 554.

**Note:** On Linux systems, ports below 1024 are reserved by the system and require root privileges to be used.

#### <loop\_nums>

When streaming media files, specify the number of loop playback,-1 means infinite loop.

#### <multicast>

Whether to enable rtp multicast function, O-disable, 1-enable.

#### <udp\_base\_port>

UDP media transmission base port, RTSP over UDP mode assign UDP port on this base port.

Each rtsp session needs to assign 8 UDP ports, video  $\ensuremath{\mathsf{RTP/RTCP}}$  port, audio

RTP/RTCP port, METADATA stream RTP/RTCP port, audio back-channel RTP/RTCP port.

#### <metadata>

Whether to enable the meta data stream, O-disable, 1-enable.

#### <rtsp\_over\_http>

Whether to enable rtsp over http function, O-disable, 1-enable.

#### <http\_port>

Specify the HTTP server port for rtsp over http function.

**Note:** On Linux systems, ports below 1024 are reserved by the system and require root privileges to be used.

#### <rtsp\_over\_https>

Whether to enable rtsp over https function, O-disable, 1-enable.

#### <https\_port>

Specify the HTTPS server port for rtsp over https function.

**Note:** On Linux systems, ports below 1024 are reserved by the system and require root privileges to be used.

#### <cert\_file>

Specify the HTTPS server certificate file.

#### <key\_file>

Specify the HTTPS server key file.

Note: The certificate file ssl.ca and key file ssl.key provided by default are self signed local hosts certificates, only for testing purposes (browsers may pop up untrusted certificate warnings), and cannot be used in formal deployment environments.

#### <ipv6\_enable>

Indicates whether IPv6 is enabled, O-disable, 1-enable.

Note: If the device does not specify a server ip in **<server\_ip>** and the **<ipv6\_enable>** is 1, and the device has an IPv6 address, the client can connect to the device through the IPv6 address.

#### <need\_auth>

Whether enable the user authentication function, O-disable, 1-enable.

#### <log\_enable>

Whether enable the log function, O-disable, 1-enable.

#### <log\_level>

The log level:

| TRACE | 0 |
|-------|---|
| DEBUG | 1 |
| INFO  | 2 |
| WARN  | 3 |
| ERROR | 4 |
| FATAL | 5 |

#### 2.5.2 http\_notify

<http\_notify> : Specify the HTTP notification callback address.

<on\_connect> :

Sets HTTP connection callback. When clients issues connect command an HTTP request is issued and command processing is suspended until it returns result code. If HTTP 200 code is returned then RTSP session continues.

HTTP request receives a number of arguments. POST method is used with application/x-www-form-urlencoded MIME type. The following arguments are passed to caller:

```
protocol=rtsp
call=connect
addr - client IP address
url - URL requested by the client
name - stream name
clientid - rtsp session id
```

#### <on\_play> :

Sets HTTP play callback. Each time a clients issues play command an HTTP request is issued and command processing is suspended until it returns result code. If HTTP 200 code is returned then RTSP session continues.

HTTP request receives a number of arguments. POST method is used with application/x-www-form-urlencoded MIME type. The following arguments are passed to caller:

```
protocol=rtsp
call=play
addr - client IP address
url - URL requested by the client
name - stream name
```

clientid - rtsp session id

#### <on\_publish> :

The same as on\_play above with the only difference that this node sets callback on publish command. Instead of remote pull push is performed in this case.

#### $\langle on_done \rangle$ :

Sets play/publish terminate callback. All the above applies here. However HTTP status code is not checked for this callback.

#### <notify\_method>

Sets HTTP method for notifications. Default is POST with application/x-www-form-urlencoded content type.

Support GET and POST method.

## 2.5.3 User node

<user> : Specify the login username password, it can configure multiple nodes

#### <username>

The login username.

#### <password>

The login password.

#### 2.5.4 Output node

<output> : Specify the audio and video output parameters, it can configure
multiple nodes.

#### <url>

Match URL address, it can be filename, or file extension name, or special suffix. Such as:

screenlive : match living screen stream
videodevice : match camera video stream
\*.mp4 : match all mp4 media file
sample.flv : match sample.flv file

If not config this node, it will match all url as the audio/video default output parameters.

The match order from top to bottom, therefore the default output configuration should be placed in the last.

 $\langle video \rangle$  : Specify the video output parameters

#### <codec>

Specify the video stream codec, it can specify the following value: H264 : output H264 video stream H265 : output H265 video stream MP4: output MP4 video stream JPEG: output MJPEG video stream

#### <width>

Specify the output video width, If O use the original video width (live screen stream use the screen width, camera stream use the default width)

#### <height>

Specify the output video height, If O use the original video height (live screen stream use the screen height, camera stream use the default height)

#### <framerate>

Specify the output video framerate, If 0 use the original video framerate (live screen use the default value 15, camera stream use the

default value 25)

#### <bitrate>

Specify the output video bit rate, if 0, automatically calculate the output bit rate, the unit is kb/s.

Note: This parameter is valid only if encoding is required (eg screenlive, videodevice) or transcoding is required.

#### <audio> : Specify the audio output parameters

#### <codec>

Specify the audio stream codec, it can specify the following value: G711A: output G711 a-law audio stream G711U: output G711 mu-law audio stream G722: output G722 audio stream G726: output G726 audio stream AAC: output AAC audio stream

OPUS: output OPUS audio stream

#### <samplerate>

Specify the audio sample rate, it can specify the following values: 8000, 11025, 12000, 16000, 22050, 24000, 32000, 44100, 48000 If 0 use the original audio sample rate (audio device stream use the default value 8000)

#### <channels>

Specify the audio channel number, 1 is mono, 2 is stereo If 0 use the original audio channel number (audio device stream use the default value 2)

Note : G726 only support mono.

#### <bitrate>

Specify the output audio bit rate, if 0, automatically calculate the output bit rate, the unit is kb/s.

Note: This parameter is valid only if encoding is required (eg screenlive, videodevice) or transcoding is required.

## 2.5.5 Proxy node

<proxy> : Specify the rtsp proxy parameters, it can configure multiple nodes <suffix>

Specify the rtsp stream suffix, you can play the proxy stream from: rtsp://[serverip]:[serverport]/[suffix]

<url>

The original rtsp/rtmp/srt/http mjpeg stream address.

<user> <pass>

Specify the original rtsp/rtmp/srt/http mjpeg stream login user and password.

#### <transfer>

Specify the rtsp client transfer protocol:

TCP: rtsp client uses RTP over TCP

UDP: rtsp client uses RTP over UDP

MULTICAST: rtsp client uses multicast

#### <ondemand>

Connect on demand, 1-Connect when needed, 0-Always keep connected.

#### <output>

Specify the stream output parameter. If the parameter does not appear, use the parameters of the original RTSP/RTMP/SRT/HTTP MJPEG stream. If it appears and the configured parameters are inconsistent with the parameters of the original RTSP/RTMP/SRT/HTTP MJPEG stream, then the transcode output is performed.

The child nodes under this node are consistent with the meaning of the <output> node.

## 2.5.6 Pusher node

Specify the rtsp stream suffix, you can play the pusher stream from: rtsp://[serverip]:[serverport]/[suffix]

<video> : Specify the the input video data parameters

<codec>

Specify the video codec, it can specify the following value: H264 : H264 video stream H265 : H265 video stream JPEG: MJPEG video stream MP4: MPEG4 video stream

<audio> : Specify the input audio data parameters

#### <codec>

Specify the audio codec, it can specify the following value: G711A: G711 a-law audio stream G711U: G711 mu-law audio stream G722: G722 audio stream G726: G726 audio stream OPUS: OPUS audio stream AAC: AAC audio stream

#### <samplerate>

Specify the audio sample rate, it can specify the following values: 8000, 11025, 12000, 16000, 22050, 24000, 32000, 44100, 48000 <channels>

Specify the audio channel number, 1 is mono, 2 is stereo Note : G726 only support mono.

#### <transfer>: Specify the data transfer parameters

<mode>: Specify the data transer protocol, it can specify the following
value:

TCP: Use TCP connection to transfer the data

UDP: Use UDP connection to transfer the data

RTSP: Use RTSP connection to transfer the data. It supports standard rtsp push, such as FFMPEG rtsp push.

<ip>: Specified data receiving IP address, if there is no configuration, the default IP address is used.

<vport>: Specify the video data receiving port

<aport>: Specify the audio data receiving port

Note : <ip>>, <vport>, <aport> these 3 parameters are valid when <mode> is TCP or UDP.

#### <output>

Specify the stream output parameter. If the parameter does not appear, use the parameters of the original pusher stream. If it appears and the configured parameters are inconsistent with the parameters of the original pusher stream, then the transcode output is performed.

The child nodes under this node are consistent with the meaning of the <output> node.

## 2.5.7 Backchannel node

<backchannel> : specify the audio back channel parameters

<codec>

Specify the audio back channel stream codec, it can specify the following value:

G711A: G711 a-law audio stream
G711U: G711 mu-law audio stream
G722: G726 audio stream
G726: G726 audio stream
OPUS: OPUS audio stream

#### <samplerate>

Specify the audio back channel sample rate, it can specify the following values:

8000, 11025, 12000, 16000, 22050, 24000, 32000, 44100, 48000 If 0 use the default value 8000

#### <channels>

Specify the audio channel number, 1 is mono, 2 is stereo If 0 use the default value 1 Note : G726 only support mono.

#### 2.6 Data pusher

Data push means that RTSP server receives external data sources and then sends them out as RTSP streams.

The data pusher supports TCP, UDP and RTSP mode.

Audio and video data are packaged and sent in RTP format.

If it is TCP mode, you need to add 4 bytes in front of the RTP header, as the following:

```
typedef struct
{
    uint32 magic : 8;
    uint32 channel : 8;
    uint32 rtp_len : 16;
} RILF;
```

magic: 0x24
channel: 0
rtp\_len: the RTP load length, including RTP header

**Note:** If you use TCP or UDP mode data push, you need to add <pusher> tag in the rtsp server configuration file, specify the push audio and video parameters and push port, etc.

If you use RTSP mode to push data, no configuration is required. The url suffix of the pushed RTSP address can be any legal string.

If it is RTSP mode, it supports standard RTSP push stream, such as FFMPEG rtsp push.

FFMPEG rtsp over UDP:

ffmpeg -re -i test.mp4 -vcodec libx264 -acodec copy -preset ultrafast -f rtsp rtsp://[serverip]:[serverport]/pusher

FFMPEG rtsp over TCP:

ffmpeg -re -i test.mp4 -vcodec libx264 -acodec copy -preset ultrafast -f rtsp -rtsp\_transport tcp rtsp://[serverip]:[serverport]/pusher After the above ffmpeg rtsp push command is run, you can use the following address to play the rtsp stream:

rtsp://[serverip]:[serverport]/pusher

## 2.7 RTSP over HTTP

The key of RTSP over HTTP is to allow RTSP packets to communicate via HTTP port.

We know that the standard port of RTSP is 554, but due to various security policy configurations such as firewalls, there may be restrictions when the client accesses port 554, which prevents the normal transmission of RTSP packets.

But the HTTP port (port 80) is generally open, so there is the idea of letting RTSP packets pass through port 80, namely RTSP over HTTP

The details of RTSP over HTTP are as follows:

First, the client opens two socket connect to the rtsp server HTTP ports. We call these two sockets "data socket" and "command socket".

Step 1. The client sends an HTTP GET command through the "data socket" to request an RTSP connection.

Step 2. The server responds to the HTTP GET command through the "data socket" and responds with success/failure.

Step 3. The client creates a "command socket" and sends an HTTP POST command through the "command socket" to establish an RTSP session.

At this point, the auxiliary function of HTTP is completed, and the server does not return the client's HTTP POST command. Next is the standard process of RTSP on the HTTP port, but it needs to be completed through two sockets. The "command socket" is only responsible for sending, and the "data socket" is only responsible for receiving.

Step 4. The client sends RTSP commands (BASE64 encoding) through the "command socket".

Step 5. The server responds to the RTSP command (in plain text) through the "data socket".

Step 6. Repeat Step4-Step5 until the client sends the RTSP PLAY command and the server responds to the RTSP PLAY command.

Step 7. The server transmits audio and video data to the client through the "data

socket"

After the data exchange is complete...

Step 8. The client sends the RTSP TEARDOWN command (BASE64 encoding and) through the "command socket"

Step 9. The server responds to the RTSP TEARDOWN command (in plain text) through the "data socket".

Step 10. Close the two sockets.

VLC supports RTSP over HTTP, the settings as the follows:

| , Advanced Freierences           |   | ( (                             |            | >    |        | ^   |
|----------------------------------|---|---------------------------------|------------|------|--------|-----|
| Search                           |   | RTP/RTSP/SDP demuxer (          | using Live | 555) |        |     |
| 0nly show current                |   |                                 |            |      |        |     |
| ✓ Input / Codecs                 | ^ | Use RTP over RTSP (TCP)         |            |      |        |     |
| > Access modules                 |   | Client port                     |            |      | -1     | l 🗘 |
| > Audio codecs                   |   | Force multicast RTP via RTSP    |            |      |        |     |
| ✓ Demuxers                       |   | ✓ Tunnel RTSP and RTP over HTTP |            | _    |        |     |
| Adaptive                         |   | HTTP tunnel port                |            |      | 8080   | ) 😜 |
| Audio ES                         |   | WMServer RTSP dialect           |            |      |        |     |
| AVI                              |   | Username                        |            |      |        |     |
| Dirac                            |   | Password                        |            |      |        |     |
| Dump                             |   | RTSP frame buffer size          |            |      | 250000 | ) ‡ |
| DV                               |   |                                 |            |      |        |     |
| H264                             |   |                                 |            |      |        |     |
| Image                            |   |                                 |            |      |        |     |
| Matroska                         |   |                                 |            |      |        |     |
| MJPEG                            |   |                                 |            |      |        |     |
| MOD                              |   |                                 |            |      |        |     |
| MP4                              |   |                                 |            |      |        |     |
| MPEG-TS                          |   |                                 |            |      |        |     |
| Playlist                         |   |                                 |            |      |        |     |
| PS                               |   |                                 |            |      |        |     |
| Raw Audio                        |   |                                 |            |      |        |     |
| Raw Video                        |   |                                 |            |      |        |     |
| BTP                              |   |                                 |            |      |        |     |
| RTP/RTSP                         |   |                                 |            |      |        |     |
| RTP<br>RTP/RTSP<br>Show settings | ~ |                                 |            |      |        |     |

Happytime rtsp client

(https://happytimesoft.com/products/rtsp-client/index.html) supports RTSP

over HTTP, The setting as the following:

| System Settings                                        | 2              | × |
|--------------------------------------------------------|----------------|---|
| Language English 🔹 Take effect after restar            |                |   |
| ✓ Enable Log Log Level DEBUG                           | -              | 3 |
| Prefer to use RTP over UDP                             |                |   |
| Force multicast RTP via RTSP                           |                |   |
| ✓ Tunnel RTSP and RTP over HTTP                        | HTTP port 8080 |   |
| Hardware-accelerated decoding Automatic                |                | 1 |
| Default video render mode Fill the whole window        | -              | 3 |
| Snapshot Path C:/happytimesoft/RtspClient/Win32/Debug  | /snapshot 🧰 📁  | > |
| Recording Path C:/happytimesoft/RtspClient/Win32/Debug | /record 🚞 📁    | 2 |
| Max recording time 00:00:00 💠 Max file size (K         | B) 10240       | - |
|                                                        |                |   |
|                                                        |                |   |
|                                                        | onfirm Cancel  |   |

Happytime rtsp client also supports rtsp streams starting with http:// or https://. If it starts with http://, it is considered to be a rtsp over http stream. If it starts with https://, it is considered to be a rtsp over https stream.

## 2.8 RTSP over Websocket

First establish an HTTP connection, and then upgrade to the websocket protocol, RTSP over websocket protocol upgrade process:

C-->S:

GET /websocket HTTP/1.1 Host: 192.168.3.27 Upgrade: websocket Connection: Upgrade Sec-WebSocket-Key: KSO+hOFs1q5SkEnx8bvp6w== Origin: http://192.168.3.27 Sec-WebSocket-Protocol: rtsp.onvif.org Sec-WebSocket-Version: 13

S-->C:

HTTP/1.1 101 Switching Protocols Upgrade: websocket

Connection: Upgrade

Sec-WebSocket-Accept: G/cEt4HtsYEnP0MnSVkKRk459gM= Sec-WebSocket-Protocol: rtsp.onvif.org

Sec-WebSocket-Version: 13

After the protocol upgrade is successful, perform normal rtsp protocol exchange, and send and receive data through websocket connection.

Happytime rtsp client

(http://happytimesoft.com/products/rtsp-client/index.html) supports RTSP

over Websocket, The setting as the following:

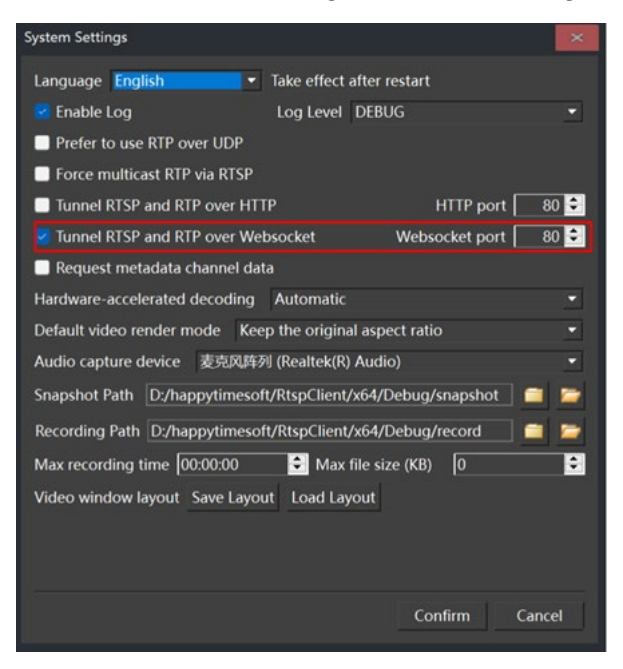

Happytime rtsp client also supports rtsp streams starting with ws://. If it starts with ws://, it is considered to be a rtsp over websocket stream.

## 2.9 RTP Multicast

To enable the rtp multicast function, it need to specify the <multicast> to 1 in the configuration file.

The rtsp server does not support the configuration of multicast addresses.

Different rtsp stream addresses use multicast, randomly assigned multicast addresses starting with 232.

Different rtsp sessions use rtp multicast to play the same rtsp stream, using the same multicast address. Only the first rtsp session sends audio and video data, and subsequent sessions refer to the first rtsp session.

The rtp multicast stream address is the same as the other rtsp stream address. Use VLC to test rtp multicast, use the following settings:

| nah                       | RTP/RTSP/SDP demuxer (        | using Live555) |
|---------------------------|-------------------------------|----------------|
| Ircn<br>Doly show current |                               |                |
|                           |                               |                |
| Demuzers                  | Use RIP over RISP (ICP)       |                |
| Adaptive                  | Force multicast RTP via RTSP  |                |
| AUGIO ES                  | Tunnel RTSP and RTP over HTTP |                |
| AVI                       | HTTP tunnel port              | 8080           |
| Dirac                     | Kasenna RTSP dialect          |                |
| Dump                      | WMServer RTSP dialect         |                |
| DV                        | Username                      |                |
| H264                      | Password                      |                |
| Image                     | RTSP frame buffer size        | 250000         |
| Matroska                  |                               |                |
| MJPEG                     |                               |                |
| MOD                       |                               |                |
| MP4                       |                               |                |
| MPEG-TS                   |                               |                |
| Playlist                  |                               |                |
| PS                        |                               |                |
| Raw Audio                 |                               |                |
| Raw Video                 |                               |                |
| RTP                       |                               |                |
| RTP/RTSP                  |                               |                |
| Subtitles                 |                               |                |

## 2.10 Audio back channel

The backchannel connection handling is done using RTSP [RFC 2326]. Therefore a mechanism is introduced which indicates that a client wants to built up a backchannel connection. RTSP provides feature-tags to deal with such functionality additions. A device that supports bi-directional connections (e.g audio or metadata connections) shall support the introduced RTSP extensions.

## 2.10.1 RTSP Require- Tag

The RTSP standard [RFC 2326] can be extended by using additional headers objects. For that purpose a Require tag is introduced to handle special functionality additions (see [RFC 2326], 1.5 Extending Rtsp and 12.32 Require).

The Require-tag is used to determine the support of this feature. This header shall be included in any request where the server is required to understand that feature to correctly perform the request.

A device that supports backchannel and signals Audio output support via the AudioOutputs capability shall understand the backchannel tag:

www.onvif.org/ver20/backchannel

An RTSP client that wants to built up an RTSP connection with a data backchannel shall include the Require header in its requests.

## 2.10.2 Connection setup for a bi- directional connection

A client shall include the feature tag in it's DESCRIBE request to indicate that a bidirectional data connection shall be established.

A server that understands this Require tag shall include an additional media stream in its SDP file as configured in its Media Profile.

An RTSP server that does not understand the backchannel feature tag or does not support bidirectional data connections shall respond with an error code 551 Option not supported according to the RTSP standard. The client can then try to establish an RTSP connection without backchannel.

A SDP file is used to describe the session. To indicated the direction of the media data the server shall include the a=sendonly in each media section representing media being sent from the client to the server and a=recvonly attributes in each media section representing media being sent from the server to the client.

The server shall list all supported decoding codecs as own media section and the client chooses which one is used. The payload type and the encoded bitstream shall be matched with one of the a=rtpmap fields provided by the server so that the server can properly determine the audio decoder.

#### Example 1: Server without backchannel support:

| Client - Server: | DESCRIBE rtsp://192.168.0.1 RTSP/1.0<br>Cseq: 1<br>User-Agent: ONVIF Rtsp client<br>Accept: application/sdp<br>Require: www.onvif.org/ver20/backchannel |
|------------------|----------------------------------------------------------------------------------------------------|
| Server - Client: | RTSP/1.0 551 Option not supported<br>Cseq: 1<br>Unsupported: www.onvif.org/ver20/backchannel                                                            |

Example 2: Server with Onvif backchannel support:

| Client - Server: | DESCRIBE rtsp://192.168.0.1 RTSP/1.0<br>Cseq: 1<br>User-Agent: ONVIF Rtsp client<br>Accept: application/sdp<br>Require: www.onvif.org/ver20/backchannel                                                                                                    |
|------------------|----------------------------------------------------------------------------------------------------|
| Server - Client: | RTSP/1.0 200 OK<br>Cseq: 1<br>Content-Type: application/sdp<br>Content-Length: xxx                                                                                                    |
|                  | <pre>v=0<br/>o= 2890842807 IN IP4 192.168.0.1<br/>s=RTSP Session with audiobackchannel<br/>m=video 0 RTP/AVP 26<br/>a=control:rtsp://192.168.0.1/video<br/>a=recvonly<br/>m=audio 0 RTP/AVP 0<br/>a=control:rtsp://192.168.0.1/audioback<br/>a=rtpmap:0 PCMU/8000<br/>a=sendonly</pre> |

This SDP file completely describes the RTSP session. The Server gives the client its control URLs to setup the streams.

In the next step the client can setup the sessions:

| Client - Server: | SETUP rtsp://192.168.0.1/video RTSP/1.0<br>Cseq: 2<br>Transport: RTP/AVP;unicast;client_port=4588-4589                                                                    |
|------------------|----------------------------------------------------------------------------------------------------|
| Server - Client: | <pre>RTSP/1.0 200 OK<br/>Cseq: 2<br/>Session: 123124;timeout=60<br/>Transport:RTP/AVP;unicast;client_port=4588-4589;<br/>server_port=6256-6257</pre>                      |
| Client - Server: | SETUP rtsp://192.168.0.1/audio RTSP/1.0<br>Cseq: 3<br>Session: 123124<br>Transport: RTP/AVP;unicast;client_port=4578-4579                                                 |
| Server - Client: | RTSP/1.0 200 OK<br>Cseq: 3<br>Session: 123124;timeout=60<br>Transport:RTP/AVP;unicast;client_port=4578-4579;<br>server_port=6276-6277                                     |
| Client - Server: | SETUP rtsp://192.168.0.1/audioback RTSP/1.0<br>Cseq: 4<br>Session: 123124<br>Transport: RTP/AVP;unicast;client_port=6296-6297<br>Require: www.onvif.org/ver20/backchannel |
| Server - Client: | RTSP/1.0 200 OK<br>Cseq: 4<br>Session: 123124;timeout=60<br>Transport:RTP/AVP;unicast;client_port=6296-6297;<br>server_port=2346-2347                                     |

The third setup request establishes the audio backchannel connection. In the next step the client starts the session by sending a PLAY request.

| Client -         | Server: | PLAY rts<br>Cseq: 5 | sp://192.168.0.1 RTSP/1.0       |  |  |
|------------------|---------|---------------------|---------------------------------|--|--|
|                  |         | Session:            | 123124                          |  |  |
|                  |         | Require:            | www.onvif.org/ver20/backchannel |  |  |
| Server - Client: | Client: | RTSP/1.0            | 200 OK                          |  |  |
|                  |         | Cseq: 5             |                                 |  |  |
|                  |         | Session:            | 123124;timeout=60               |  |  |

After receiving the OK response to the PLAY request the client MAY start sending audio data to the server. It shall not start sending data to the server before it has received the response.

The Require-header indicates that a special interpretation of the PLAY command is necessary. The command covers both starting of the video and audio stream from NVT to the client and starting the audio connection from client to server.

To terminate the session the client sends a TEARDOWN request.

| Client - NVT: | TEARDOWN            | rtsp://192.168.0.1 RTSP/1.0     |
|---------------|---------------------|---------------------------------|
|               | Session:            | 123124                          |
|               | Require:            | www.onvif.org/ver20/backchannel |
| NVT - Client: | RTSP/1.0<br>Cseg: 6 | 200 OK                          |
|               | Session:            | 123124                          |

## 2.10.3 Example

Server with Onvif backchannel support (with multiple decoding capability)

If a device supports multiple audio decoders as backchannel, it can signal such capability by listing multiple a=rtpmap fields illustrated as follows.

```
Client - Server:
                           DESCRIBE rtsp://192.168.0.1 RTSP/1.0
                           Cseq: 1
                           User-Agent: ONVIF Rtsp client
                           Accept: application/sdp
                           Require: www.onvif.org/ver20/backchannel
Server - Client:
                           RTSP/1.0 200 OK
                           Cseq: 1
                           Content-Type: application/sdp
                           Content-Length: xxx
                           v=0
                           o= 2890842807 IN IP4 192.168.0.1
                           s=RTSP Session with audiobackchannel
                           m=video 0 RTP/AVP 26
                           a=control:rtsp://192.168.0.1/video
                           a=recvonly
                           m=audio 0 RTP/AVP 0
                           a=control:rtsp://192.168.0.1/audio
                           a=recvonly
                           m=audio 0 RTP/AVP 0 97 98 99 100
                           a=control:rtsp://192.168.0.1/audioback
                           a=rtpmap:0 PCMU/8000
                           a=rtpmap:97 G726-16/8000
                           a=rtpmap:98 G726-24/8000
                           a=rtpmap:99 G726-32/8000
                           a=rtpmap:100 G726-40/8000
                           a=sendonly
```

## 2.11 Multiple capture devices support

If your system have multiple audio capture device, you can use
rtsp://[serverip]:[serverport]/audiodeviceN

The N to specify the audio capture device index, start from 0, such as: rtsp://192.168.0.100/audiodevice ; stream audio from the first audio device rtsp://192.168.0.100/audiodevice1 ; stream audio from the second audio device

If your system have multiple video capture device, you can use
rtsp://[serverip]:[serverport]/videodeviceN

The N to specify the video capture device index, start from 0, such as: rtsp://192.168.0.100/videodevice ; stream video from the first video device rtsp://192.168.0.100/videodevice1 ; stream video from the second video device

If your system have multiple monitors, you can use
rtsp://[serverip]:[serverport]/screenliveN
The N to specify the monitor index, start from 0, such as:
rtsp://192.168.0.100/screenlive ; stream living screen from the first monitor
rtsp://192.168.0.100/screenlive1 ; stream living screen from the second monitor

The audio index or video index represents which device can run the follow command to view.

#### onvifrtspserver -1 device

videodevice or audiodevice can also specify the device name, such as rtsp://[serverip]:[serverport]/videodevice=testvideo

Run the *onvifrtspserver -1 device* command to get the device name.

Note that there can be no spaces in the device name, if the device name contains spaces, you need to use %20 instead of spaces.

If the device name is "FaceTime HD Camera", the rtsp stream address is: rtsp://[serverip]:[serverport]/videodevice=FaceTime%20HD%20Camera

## 2.12 Capture application window

The onvif rtsp server supports capturing application windows, you can use the following command to list valid application windows:

```
onvifrtspserver -1 window
```

Below is a sample output of the command

Available window name :

C:\Windows\system32\cmd.exe - OnvifRtspServer.exe -1 window user manual.doc - WPS Office Rtsp-server Project - Source Insight - [Main.cpp] RtspServer

You can use the following url to capture the specified application window: rtsp://[serverip]:[serverport]/window=[window title]
Note : window title case insensitive Such as :

rtsp://[serverip]:[serverport]/window=rtspserver

Note that there can be no spaces in the window title, if the window title contains spaces, you need to use %20 instead of spaces. Such as:

rtsp://[serverip]:[serverport]/window=user%20manual.doc%20-%20WPS%280ffice

#### 2.13 Support URL parameters

RTSP server supports URL parameters, with the following format:

Taking playing the test.mp4 file as an example:

#### rtsp://[serverip]:[serverport]/test.mp4?param1=value1&param2=value2

Pararm1 and param2 represent URL parameters, while value1 and value2 represent the values of param1 and param2.

**Note :** The parameter value specified through the URL has a higher priority than the parameters configured in the configuration file.

The RTSP server supports the following parameters:

srtp : Whether to enable SRTP

Possible values

- 0 disable srtp
- 1 enable srtp

t : Specify the transmission method
 Possible values:
 unicast
 multicast

p : Specify transmission protocol
 Possible values:
 udp : rtp over udp
 tcp : rtp over tcp

ve : Specify video encoding
 Possible values:
 H264
 H265
 JPEG
 MP4

fps : Specify video frame rate

w: Specify video width

h : Specify video height

vb : Specify video bitrate

ae : Specify audio encoding
 Possible values:
 PCMU : g711 ulaw
 PCMA: g711 alaw
 G726
 G722
 OPUS
 AAC

sr : Specify audio samplerate

ch : Specify the number of audio channels

ab : Specify audio bitrate

#### Example:

Using unicast RTP over UDP mode, output video encoding as H264, resolution as 1920 \* 1080, frame rate as 30, bit rate as 4000K, audio as AAC, sampling rate as 44100, stereo RTSP stream:

rtsp://[serverip]:[serverport]/test.mp4?t=unicast&p=udp&ve=h264&w=1920&h=1
080&fps=30&vb=4000&ae=aac&sr=44100&ch=2

#### 2.14 Support SRTP

Happytiem rtsp server supports Secure Real-time Transport Protocol (secure RTP or SRTP) for publishing and playback. The encryption keys can be passed in the SDP data. The open-source tools FFmpeg and FFplay can be used for SRTP testing.

## 2.14.1 SRTP for publishing

Happytime RTSP Pusher supports SRTP publishing. Modify the RTSP Pusher configuration file to set <SRTP> under the <Pusher> tag to 1, and RTSP Pusher will use SRTP for data publishing:

RTSP Pusher uses SRTP to publish configuration examples:

#### <pusher>

```
<src>test.mp4</src>
   <transfer>
       <mode>RTSP</mode>
       <rtspurl>rtsp://192.168.3.36/myapp/live</rtspurl>
       <user>admin</user>
       <pass>admin</pass>
   </transfer>
   <video>
    .....
   </video>
   <audio>
    .....
   </audio>
   <metadata>0</metadata>
  <srtp>1</srtp>
</pusher>
```

You will see SDP information in the ANNOUNCE request message of rsp pusher. It should look something like this:

```
v=0
o=- 0 0 IN IP4 192.168.3.36
c=IN IP4 192.168.3.36
s=session
t=0 0
a=control:*
```

```
m=video 0 RTP/SAVP 96
a=rtpmap:96 H264/90000
a=fmtp:96
```

packetization-mode=1;profile-level-id=42801F;sprop-parameter-sets=ZOKAH5ZSAKALdJQEBAUAAAMAAQ
AAAwAyhA==, aMuNSA==

a=control:realvideo
a=crypto:1 AES\_CM\_128\_HMAC\_SHA1\_80 inline:KSO+hOFs1q5SkEnx8bvp670m2zyHDD6ZJF4NHAa3
m=audio 0 RTP/SAVP 97
a=rtpmap:97 MPEG4-GENERIC/44100/2
a=fmtp:97

streamtype=5;profile-level-id=1;mode=AAC-hbr;sizelength=13;indexlength=3;indexdeltalength=3; config=121056E500

a=control:realaudio

 $a = \texttt{crypto:1} \ \texttt{AES\_CM\_128\_HMAC\_SHA1\_80} \ \texttt{inline:R96zEk3IQ7uLph8DWn0JOCUfXdTL/Jb1RTsTDYkK}$ 

## 2.14.2 SRTP for playback

The RTSP server supports the URL parameter SRTP to specify whether SRTP playback is enabled or not.

Example:

Enable SRTP to play test.mp4 files:

rtsp://[serverip]:[serverport]/test.mp4?srtp=1

Use FFplay or Happytime rtsp client to test playback.

## Chapter 3 Run ONVIF RTSP Server

The server is a console application.

Windows: to run the server, simply type "onvifrtspserver".

Linux: to run the server, type "./start.sh", on linux platform, the server run as deamon by default.

Onvif rtsp server supports the following command line options:

-1 [device|videodevice|audiodevice|window]

-1 device list available video and audio capture device

-1 videodevice list available video capture device

-1 audiodevice list available audio capture device

-1 window list available application window

Below is sample output of -1 device: *onvifrtspserver -1 device* 

Available video capture device : index : O, name : FaceTime HD Camera (Built-in)

Available audio capture device : index : O, name : Headset Microphone (Apple Audio Device) index : 1, name : Internal Digital Microphone (Apple Audio Device)

Note : The demo version supports up to 4 concurrent streams. The release version supports up to 100 concurrent streams